# Documentation Client Application Mobile M2L

Dorian DENEUCHATEL 2025

# **Documentation Client**

# 1. Introduction / Présentation générale

#### 1.1 Contexte et objectifs

Présenter le site en quelques lignes :

• Dayliho App est une application mobile permettant aux joueurs de la ligue M2L de réserver des séances de sport, publiées par des coachs sportifs, sur le site dédié.

#### 1.2 Public visé

• Sur notre application, sont attendus les joueurs étant inscrits à la ligue M2L (Maison des Ligues).

### 2. Prérequis / Environnement d'utilisation

#### 2.1 Configuration matérielle et logicielle

• Compatibilité matérielle : mobile, tablette.

#### 2.2 Connexion internet

 Une connexion internet est exigée afin de pouvoir naviguer sur l'app avec minimum 10 Mbps.

## 3. Guide de prise en main

#### 3.1 Accès à la plateforme

- Afin de s'inscrire à Dayliho il faut se rendre à M2L en physique afin de devenir adhérent. Et sur place les identifiants seront remis en main propre.
- Avec les identifiants remis en main propre, il faut se rendre sur l'application mobile et se connecter.

|        | myapp – 🗆 🗙  |
|--------|--------------|
|        |              |
|        |              |
|        |              |
|        |              |
|        |              |
|        | Dayliho      |
|        |              |
|        |              |
| $\geq$ | Email        |
| 8      | Mot de passe |
|        |              |
|        | Valider      |
|        |              |
|        |              |
|        |              |
|        |              |

#### 3.2 Interface / Navigation

• La page d'accueil présente différentes rubriques accessibles à tout moment depuis la barre de navigation située en bas.

## 3.2 Page accueil:

La page d'accueil vous permet d'accéder à toutes les séances et à vos réservations via les widgets.

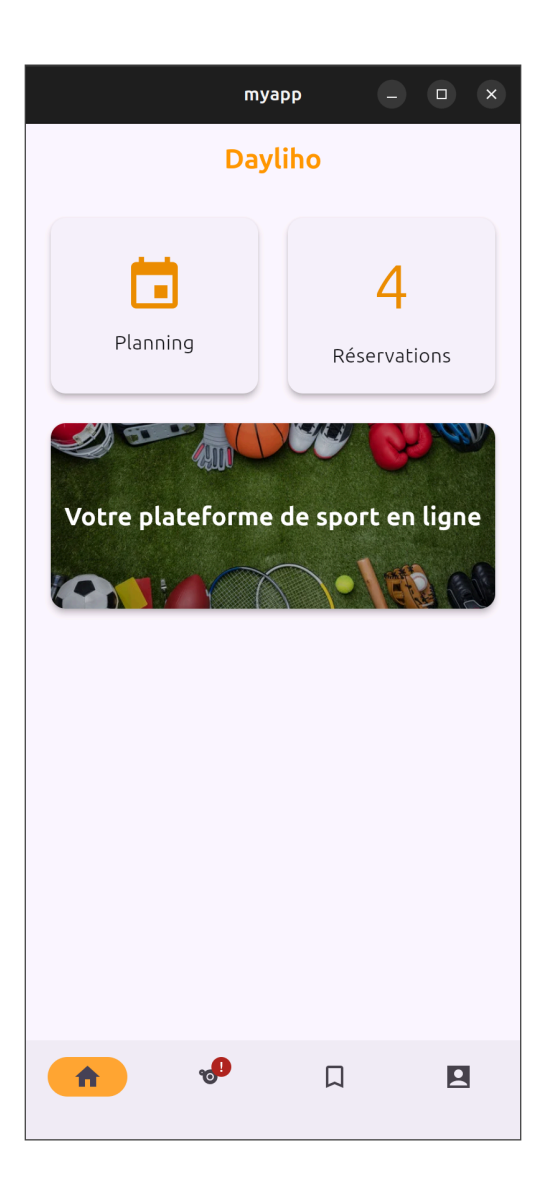

## 3.3 Page profile :

La page profil vous permet :

- Voir vos informations personnelles telles que :
  - votre adresse email
  - $\circ \quad \text{votre nom} \quad$
  - votre prénom

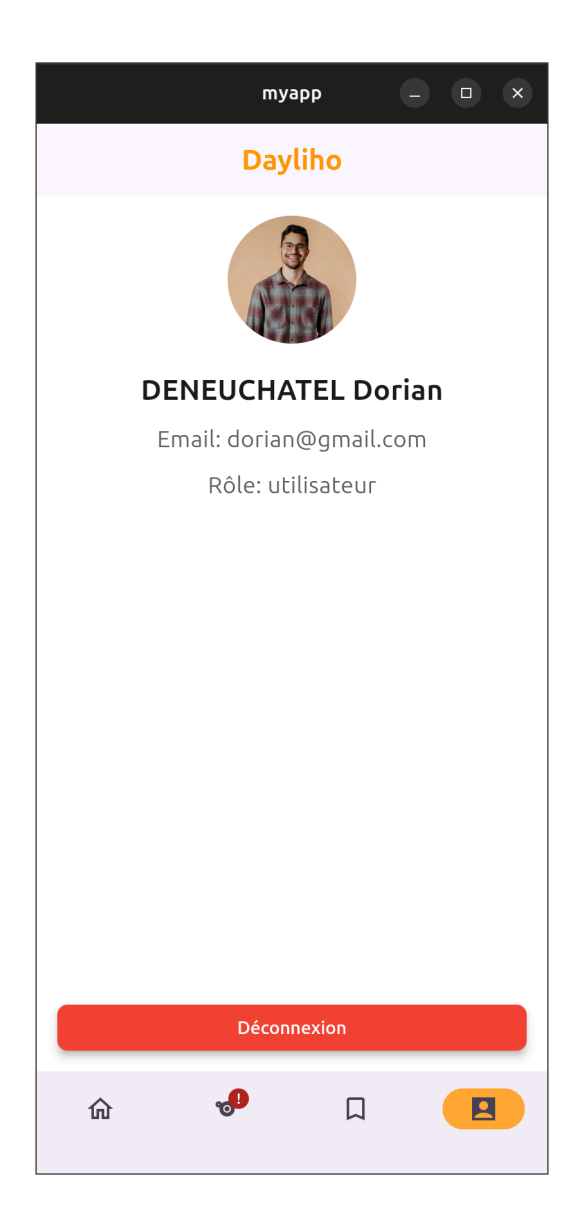

#### 3.4 Page séance :

Lorsque vous arrivez sur la page séance, vous pouvez réserver une séance de sport à votre choix :

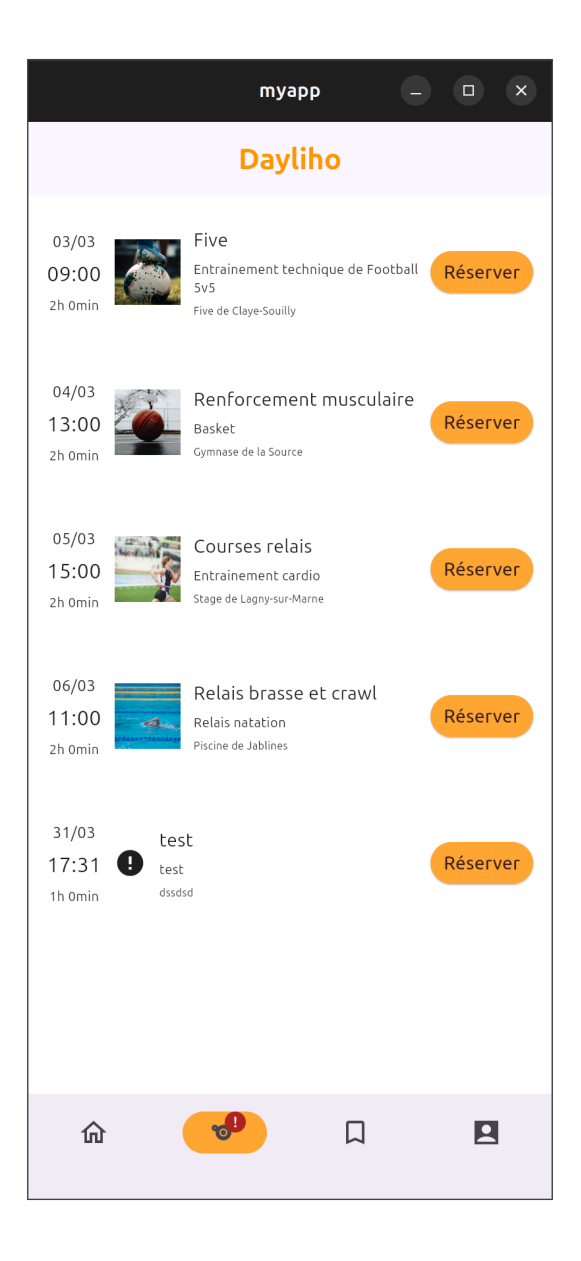

# 3.4 Page planning:

Lorsque vous arrivez sur la page planning, vous pouvez voir vos séances réservées.

|                           | myapp –                                                                 |  |  |  |
|---------------------------|-------------------------------------------------------------------------|--|--|--|
| Dayliho                   |                                                                         |  |  |  |
| 03/03<br>09:00<br>2h 0min | Five<br>Entrainement technique de Football Sv5<br>Five de Claye-Souilly |  |  |  |
| 04/03<br>13:00<br>2h Omin | Renforcement musculaire<br>Basket<br>Gymnase de la Source               |  |  |  |
| 05/03<br>15:00<br>2h omin | Courses relais<br>Entrainement cardio<br>Stage de Lagny-sur-Marne       |  |  |  |
| 06/03<br>11:00<br>2h 0min | Relais brasse et crawl<br>Relais natation<br>Piscine de Jablines        |  |  |  |
|                           |                                                                         |  |  |  |
|                           |                                                                         |  |  |  |
| 企                         | <b>9</b>                                                                |  |  |  |